FreePBX でつくる IP 電話システム

追補: OSS EndPoint Manager の使用

Kindle Direct Publishing 専用版

2015年3月14日 Ver1.0

Copyright C. Takao Takahashi 2015.

参考情報

VoIP-Info.jp Wiki

http://voip-info.jp

Asterisk/FreePBX にはユーザコミュニティがあります。

日本 Asterisk ユーザ会/FreePBX ユーザ会いずれも Google Groups で運用しています。

http://groups.google.com/group/asterisk-ug

http://groups.google.com/group/jp-freepbx-ug

著者:日本 Asterisk ユーザ会代表 高橋隆雄

----

本書は Kindle Direct Publishing 専用版です。紙の書籍等での提供は行っていません。

本書は無料ですが権利は放棄していません。パブリックドメインではありませんので無断での転載、配布等を禁止します。

本書の内容は著者が独自に調査した結果を出版したものです。 本書の内容に関して運用した結果の影響については責任を負いかねます。ご了承下さい。 本書の内容の全部または一部を著者からの文書による許諾を得ずに複製することは禁じられています。 本書中で言及のある会社名、製品名等は一般に各社の登録商標です。本書では TM,©,®を省略しています。

# もくじ

| モジュールの無効化                      | 3  |
|--------------------------------|----|
| OSS 版 EndPoint Manager の有効化    | 4  |
| OSS 版 EndPoint Manager の設定(基本) | 5  |
| 端末テンプレートの登録と設定                 | 6  |
| 電話機の設定                         | 9  |
| Polycom 使用上の注意                 | 10 |

# モジュールの無効化

OSS(Open Source Software)版の EndPoint Manager を使用するには、いくつかのモジュールを無効化 する必要があります。[アドミン]->[モジュール管理]で以下の手順でモジュールを無効にしてください。

1) **REST Phone Applications** 

まず REST Phone Applications を無効にし、システムに反映します。先にこれを無効化しておかない と商用モジュールの EndPoint Manager を無効にすることができません。REST Phone Applications は"Admin"グループにあります。">"をクリックすると、モジュールの詳細が展開されるので[無効]ま たは[Disable]をクリックします。その後、画面内の上下にある[進む]をクリックした後、変更を反映さ せてください。

| ▶ 電話帳                   | 2.11.0.2  | Stable | Schmooze Com Inc  | GPLv3+     | 有効    |
|-------------------------|-----------|--------|-------------------|------------|-------|
| ▶ 電話帳ディレクトリ             | 2.11.0.1  | Stable | Schmooze Com Inc  | GPLv3+     | 有効    |
| Presence State          | 12.0.16   | Stable | Schmooze Com Inc  | GPLv3+     | 有効    |
| Preserve Accountcode    | 2.11.0.0  | Stable | Schmooze Com, Inc | GPLv2      | 有効    |
| REST API                | 2.11.1.27 | Stable | Schmooze Com Inc  | Commercial | 💿 Buy |
| REST Phone Applications | 12.0.26   | Stable | Schmooze Com Inc  | Commercial | 💿 Buy |
| ▶録音                     |           | Stable | Schmooze Com Inc  | GPLv3+     | 有効    |
| Sangoma MCU             | 2.11.0.3  | Stable | Schmooze Com Inc  | Commercial | 有効    |

#### 2) EndPoint Manager(商用版)

OSS 版を使用するためには商用版の EPM を無効にする必要があります。同じくモジュール管理で無効にしてください。

| ▶ Camp-On                                      | 2.11.0.2  | Stable | Schmooze Com Inc | GPLv3+     | 有効              |
|------------------------------------------------|-----------|--------|------------------|------------|-----------------|
| > EndPoint Manager                             | 12.0.0.46 | Stable | Schmoozecom.com  | Commercial | 回 Buy ) 無効      |
| ➤ Fax設定                                        | 7         | Stable | Schmooze Com Inc | GPLv3+     | 有効              |
| > Fax Configuration Professional               | 12.0.33   | Stable | Schmooze Com Inc | Commercial | <b>⊡ Buy</b> 有効 |
| <ul> <li>High Availability Services</li> </ul> | 12.0.2.3  | Stable | Schmooze Com Inc | Commercial | 回 Buy 有効        |
| ▶ 保留音                                          | 12.0.1    | Stable | Schmooze Com Inc | GPLv3+     | 有効              |
| ▶ PINセット                                       | 2.11.0.9  | Stable | Schmooze Com Inc | GPLv3+     | 有効              |

### OSS 版 EndPoint Manager の有効化

以上2つのモジュールを無効にしたならば、OSS版の EndPoint Manager をインストールします。インターネットに接続可能な環境でないとダウンロードが行えませんので注意してください。

モジュール管理かの"Unsupported"を有効にします。"Unsupported"が青くなるようにクリックし[更新 確認]をクリックしてください。

```
モジュール管理
```

| リポジトリ <sup>⑦</sup> Standard Ex<br>更新確認 モジュールをアップロード | tended Comn | nercial | Unsupported        |            |        |
|-----------------------------------------------------|-------------|---------|--------------------|------------|--------|
| モジュー<br>Admin                                       | バージョン       | Track   | 発行者                | License    | Status |
| Asterisk CLI                                        | 2.11.0.3    | Stable  | Schmooze Com Inc   | GPLv3+     | 有効     |
| ▶ バックアップと復元                                         | 12.0.13     | Stable  | Schmooze Com Inc   | GPLv3+     | 有効     |
| ▶ ブラックリスト                                           | 12.0.1      | Stable  | Schmooze Com Inc   | GPLv3+     | 有効     |
| Bria Cloud Solutions                                | 2.11.0.14   | Stable  | Schmooze Com, Inc. | Commercial | 有効     |

"Connectivity"グループに"OSS PBX 端末管理"が現れます。有効にしてから[進む]でダウンロード/イン ストールを完了してください。

Connectivity

| > DAHDi Cor   | nfig         |                                                             | 1.47                                                 | Stable                                                               | Schmooze                                      | Com Inc                                   | GPLv3+                                                      | 有効                                              |                               |
|---------------|--------------|-------------------------------------------------------------|------------------------------------------------------|----------------------------------------------------------------------|-----------------------------------------------|-------------------------------------------|-------------------------------------------------------------|-------------------------------------------------|-------------------------------|
| Digium Pho    | nes Config   |                                                             | 2.11.2.2                                             | Stable                                                               | Digium                                        |                                           | GPLv3+                                                      | 有効                                              |                               |
| > Extension R | loutes       |                                                             | 12.0.7                                               | Stable                                                               | Schmooze                                      | com.com                                   | Commercial                                                  | 有効                                              |                               |
| VOSS PBX      | 端末管理 👇       |                                                             | 2.11.8                                               | Stable                                                               |                                               |                                           | GPLv2+                                                      | 有効                                              |                               |
| Info<br>変更履歴  | License:     | GPLv2+                                                      |                                                      |                                                                      |                                               |                                           |                                                             |                                                 |                               |
|               | 説明:          | OSS PBX E<br>for a suppor<br>https://githu<br>either of the | End Point<br>rted endpo<br>ıb.com/Fre<br>ese and are | Manager is the<br>int manager ple<br>eePBX/endpoint<br>e encouraged. | free supporte<br>ase look into<br>man The bao | ed PBX Endp<br>the Comme<br>ckend configu | oint Manager for<br>rcial Endpoint Ma<br>ırator is hosted a | FreePBX. It<br>anager by Sc<br>at: https://gith | is ***N(<br>hmooze<br>iub.com |
|               | 詳しくは:        | OSS PBX编                                                    | 端末管理の                                                | ヘルプを表示                                                               |                                               |                                           |                                                             |                                                 |                               |
|               | Track: 🛙     | Stable                                                      |                                                      |                                                                      |                                               |                                           |                                                             |                                                 |                               |
|               | アクショ<br>ン: 0 | 何もしない                                                       | 無効                                                   | アンインストール                                                             | Remove                                        |                                           |                                                             |                                                 |                               |
| > Outbound C  | all Limit    | :                                                           | 2.11.0.10                                            | Stable                                                               | Schmooze                                      | Com Inc                                   | Commercial                                                  | 🖸 Buy                                           | 有効                            |
| SIPSTATIC     | N            |                                                             | 12.0.4                                               | Stable                                                               | Schmooze                                      | Com Inc                                   | Commercial                                                  | 有効                                              |                               |
|               |              |                                                             |                                                      |                                                                      |                                               |                                           |                                                             |                                                 |                               |

# OSS 版 EndPoint Manager の設定(基本)

[接続]->[OSS 端末の詳細設定]を開きます。以下の項目を最低限設定します。

IP address of phone server : FreePBX の LAN 側 IP アドレスを設定

Configuration Type: File(TFTP/FTP)を選択

Time Zone: Asia/Tokyo を選択

Time Server : FreePBX の LAN 側 IP アドレスを設定

# **Advanced Settings**

| Settings        | OUI Manager                | Product Configu | uration Editor           | Import/Export             |
|-----------------|----------------------------|-----------------|--------------------------|---------------------------|
| IP address of p | hone server:               |                 | 192.168.254.219          | <b>Q</b> Determine for me |
| Configuration T | Гуре                       |                 | File (TFTP/FTP) <b>•</b> |                           |
| Global Final Co | onfig & Firmware Directory |                 | /tftpboot/               |                           |
| Time            |                            |                 |                          |                           |
| Time Zone (like | England/London)            |                 | Asia/Tokyo               | T                         |
| Time Server (N  | ITP Server)                |                 | 192.168.254.219          |                           |
| Local Paths     |                            |                 |                          |                           |

# 端末テンプレートの登録と設定

以上で OSS 版の EPM が使用可能になりますので、機種毎の設定を行います。ここでは Polycom SoundPoint IP450 を例にとって説明します。Polycom 以外のベンダーの電話機も同様に設定が行えます ので例を参考にしてください。

[接続]->[OSS Endpoint Package Manager]を開き、Polycom の"+Install"をクリックします。

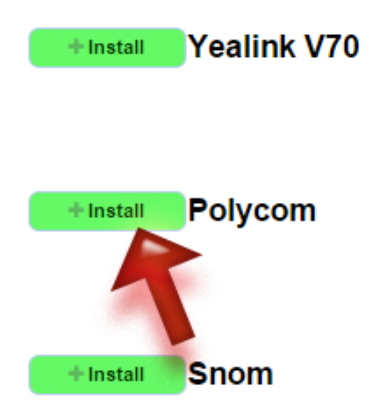

Polycom 関連のファイル類がダウンロードされますので、しばらく待ちます。完了すると Polycom の機種 が表示されますので、IP450 の"+Enable"をクリックします。

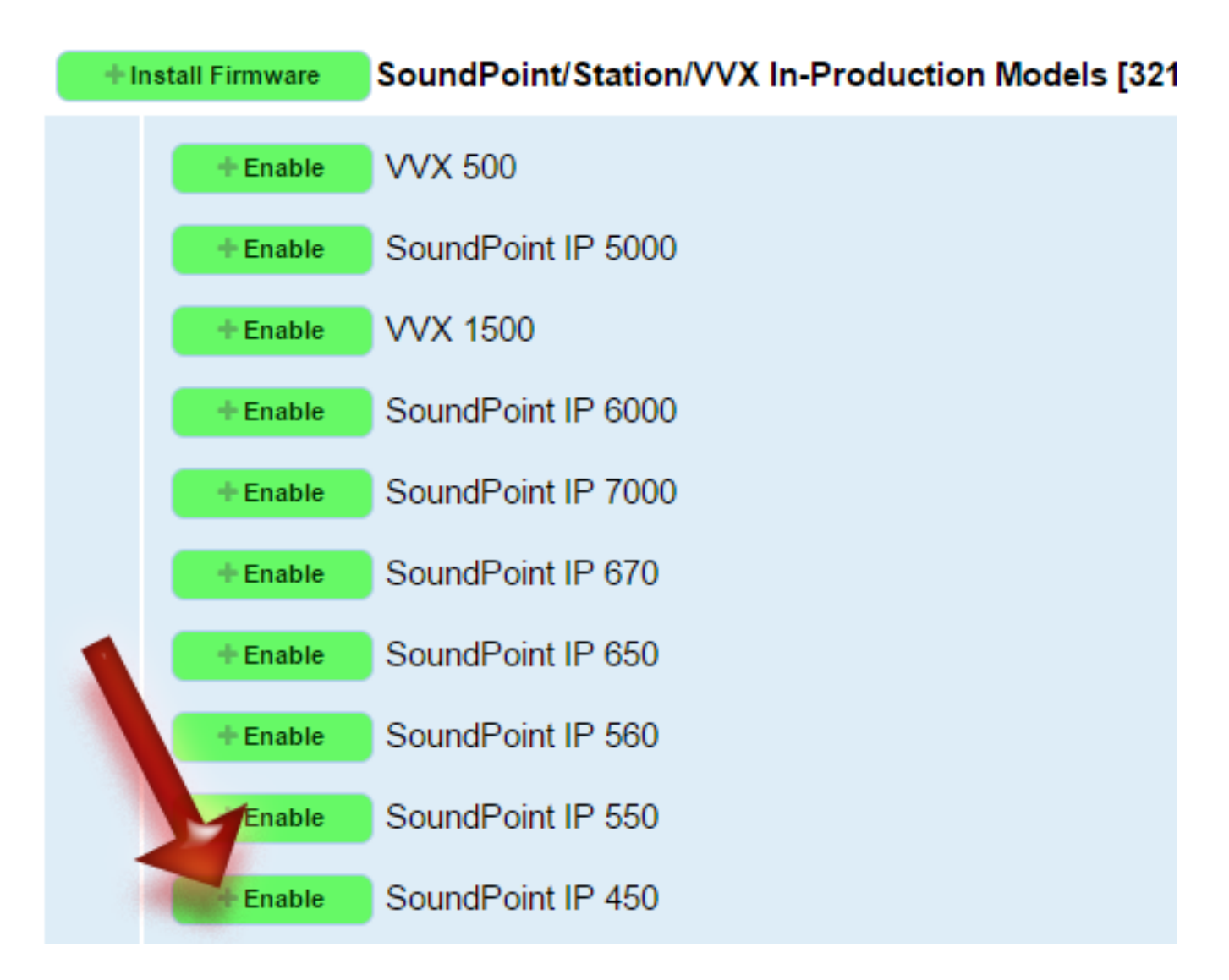

これで SoundPoint IP450 が使用可能になります。

すでに内線を設定している場合には OSS 端末デバイスリストを開き、現在割り当てられている内線に対して画面のように Polycom のテンプレートを適用します。この際、電話機の MAC アドレスが必要です。

入力が完了したならば Add をクリックします。これで街灯する内線は Polycom IP450 として設定されるようになります。

| Device L                   | .ist               |                     |                   |       |                  |          |          |            |
|----------------------------|--------------------|---------------------|-------------------|-------|------------------|----------|----------|------------|
| Add Devid                  | ce                 |                     |                   |       |                  |          |          |            |
|                            | MAC Address        | Brand               | Model of Phone    | Line  | Extension Number | Template |          |            |
|                            | 0004F2             | Polycom ▼           | SoundPoint IP 450 | • 1 • | 3001 3001 🔻      | Custom 🔻 | +<br>Add | C<br>Reset |
| Current Managed Extensions |                    |                     |                   |       |                  |          |          |            |
|                            | MAC Address        | Brand               | Model of<br>Phone | Line  | Extension Number | Template | Edit     | Delete     |
| Selected Ph                | one(s) Options     |                     |                   |       |                  |          |          |            |
| Delete Selected Phones     |                    |                     |                   |       |                  |          |          |            |
| C Rebuild                  | Rebuild Configs fo | r Selected Phones ( | Reboot Phones)    |       |                  |          |          |            |

また各内線の設定のいちばん下に"端末管理"の項目があらわれ、ここで電話機の機種等を設定すること ができます。

| 5  | 닢 | = | F | 倍 | i∓ | 田  |
|----|---|---|---|---|----|----|
| 24 | Ш | - | N | 6 |    | ۰± |

| Delete <sup>1</sup>   |                     |
|-----------------------|---------------------|
| MAC Address           | 0004F2              |
| Brand <sup>2</sup>    | Polycom •           |
| Model <sup>2</sup>    | SoundPoint IP 450 V |
| Line <sup>2</sup>     | 1 •                 |
| Template <sup>2</sup> | Custom ▼            |
| Reboot <sup>2</sup>   |                     |

### 電話機の設定

電話機にはプロビジョニングサーバとして FreePBX を参照するように設定します。

Polycom 電話機の場合には起動中に[Cancel]を押し、起動を中止して BootROM に入ります。

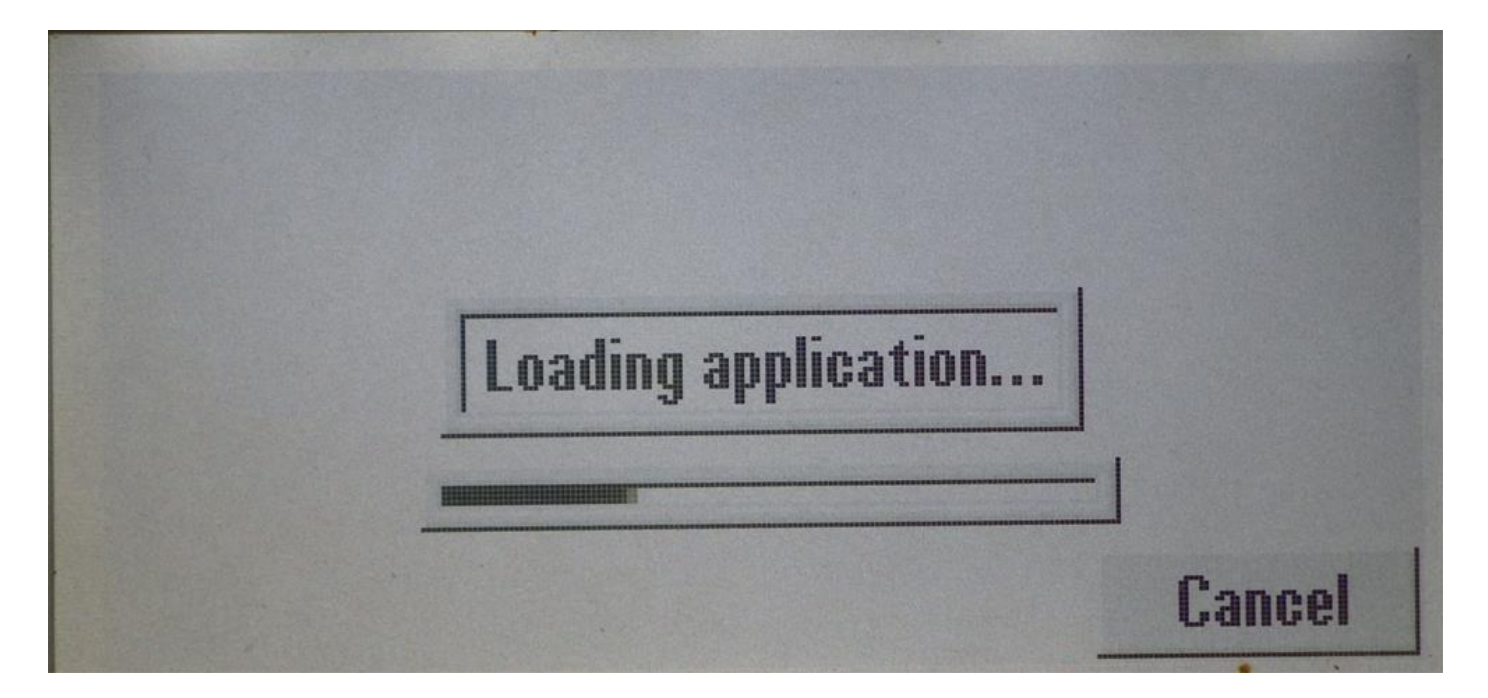

Cancel を押し、[Setup]を押すと BootROM メニューに入ることができます。

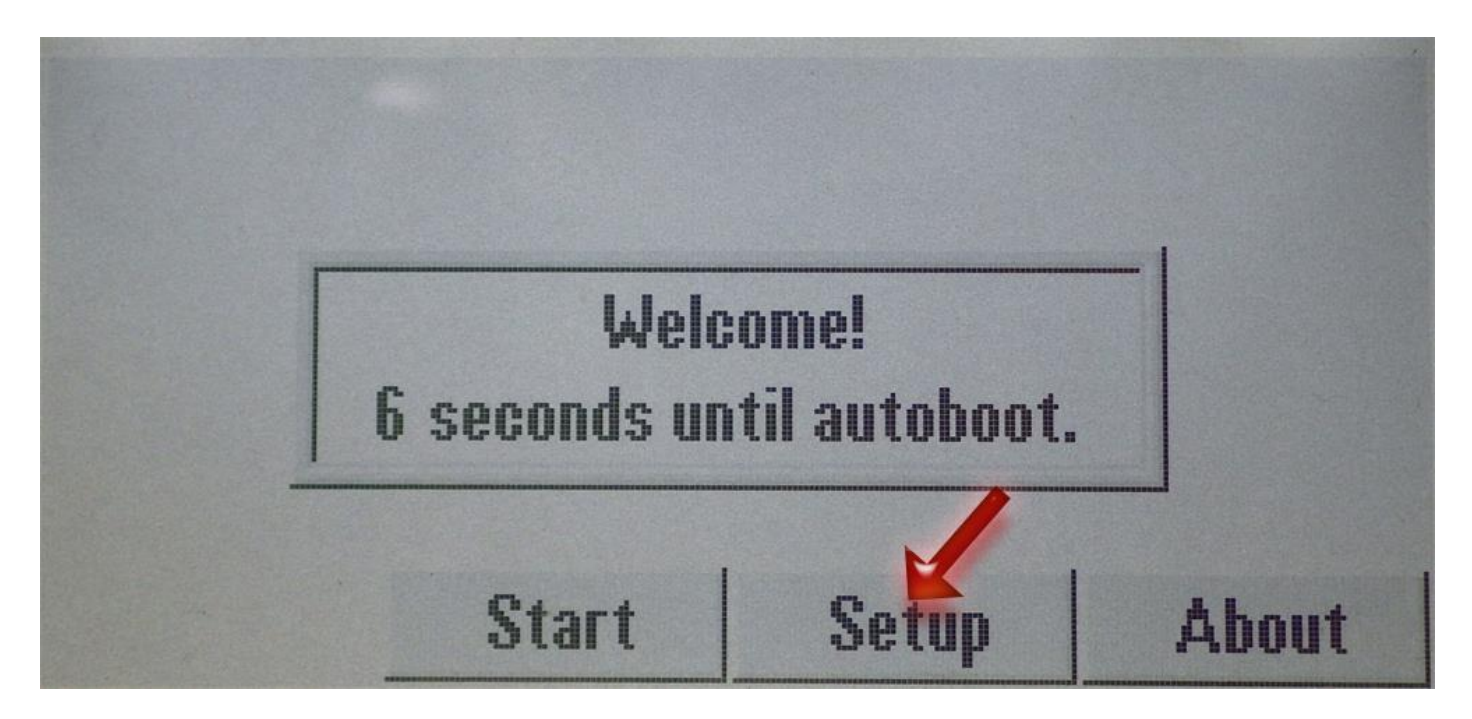

BootROM メニューでは"Provisioning Server"の設定を開き、Server Type を Trivial FTP、Server Address を FreePBX のアドレスに設定します。

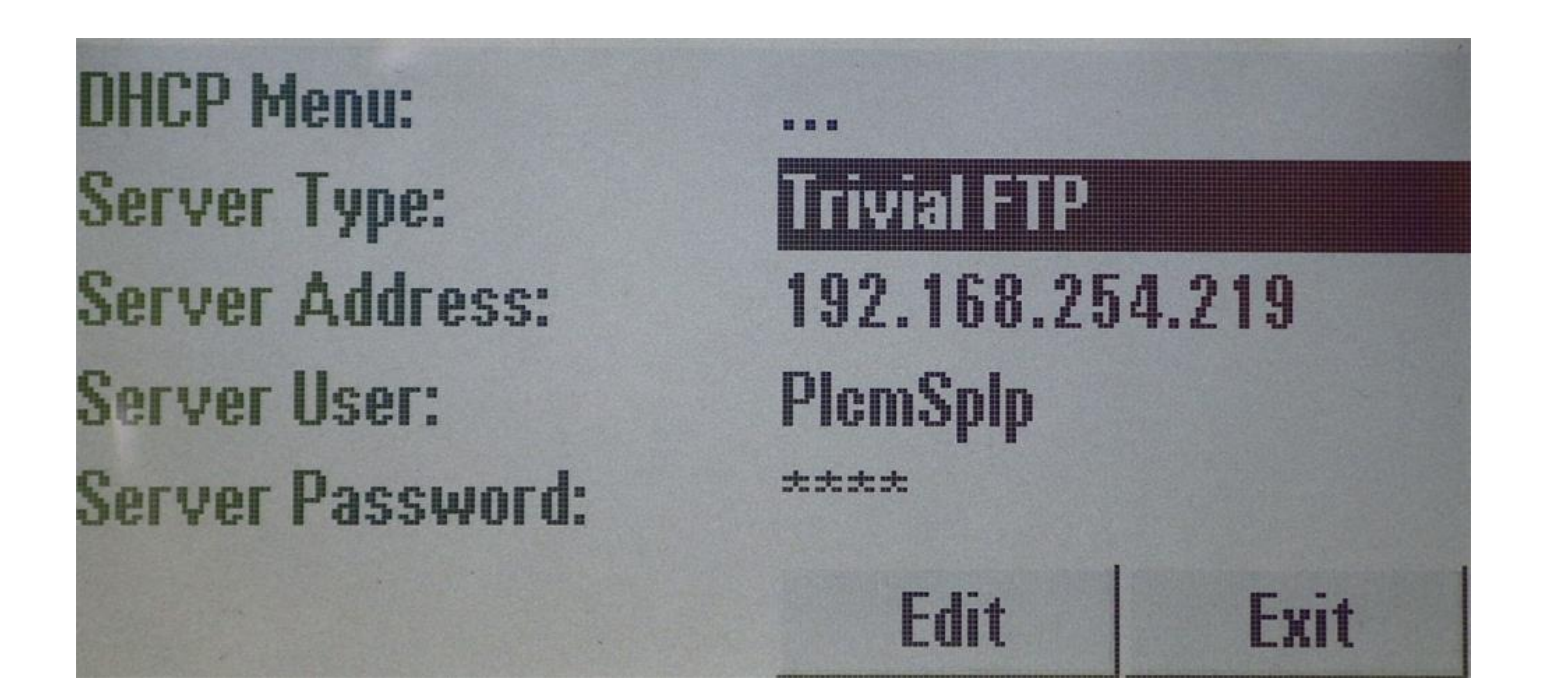

以上の設定で電話機を再起動すると OSS EPM で設定した内容が電話機に反映されます。

#### Polycom 使用上の注意

※ご注意:OSS版 EPM では電話機のパスワードを明示的に設定していないため、電話機の初期化を行う とWeb ブラウザでのログインが出来なくなる場合があります。特に Polycom ではこの現象が出る(電話機 自体からは 456 で入れるもののブラウザからでは入れない)ことが多いようです。これを避けるには FreePBX に ssh でログインし、/tftpboot にある sip.cfg に以下の項目を追加してください。</logging>と </polycomConfig>の間に追加します。

```
</logging>
```

<device

```
device.set="1"
```

>

<device.auth

device.auth.localAdminPassword.set="1"

device.auth.localAdminPassword="222222"

>

</device.auth>

</device>

上記の例ではパスワード 222222 に設定しています。

OSS の EPM でもある程度の設定は行えるのですが、各種キーの設定等は十分に行えないため商用版の EPM のご利用をお勧めします。